htpp://www.koxo.net

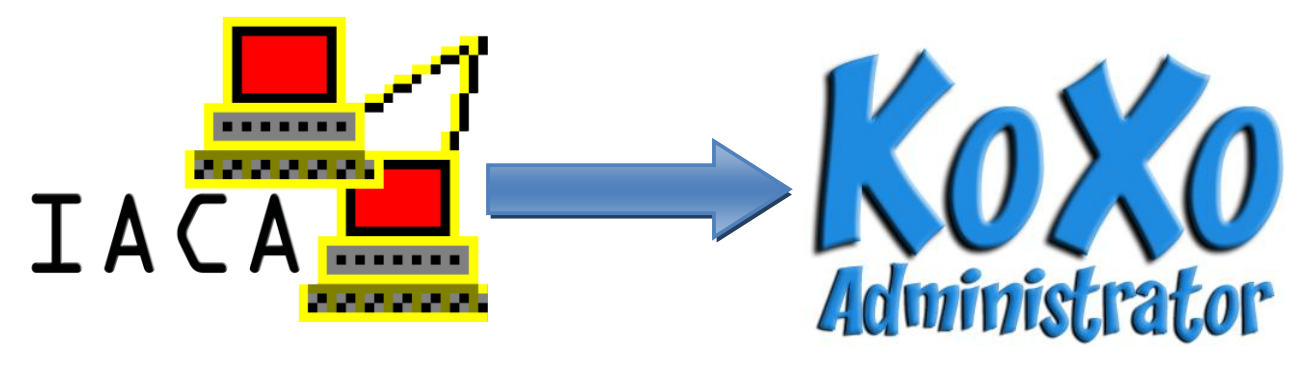

## 1 – Introduction

Suite à de multiples demandes de migration de la solution « **IACA** » (diffusée par l'Académie de Reims) vers KoXo Administrator, voici donc une procédure qui vous permettra de :

- conserver les mêmes identifiants et mots de passe pour les utilisateurs.
- Conserver et structurer les données.

Les utilisateurs ne verront donc pas de différence pour ce qui est de leur authentification et stockage des données.

### 2 – Avant de démarrer

En premier lieu il conviendra de sauvegarder complètement les données de vos utilisateurs ainsi que les données de l'annuaire avec l'outil de sauvegarde Microsoft. La désinstallation d'IACA ne se fera qu'ultérieurement.

### 3 – Export des comptes au format CSV

Pour pouvoir importer les comptes dans « KoXo Administrator », il faudra fournir un fichier CSV comportant les champs suivants :

- 1. Nom
- 2. Prénom
- 3. Identifiant
- 4. Mot de passe
- 5. Groupe (Classe pour les élèves, discipline pour les enseignants).
- 6. Email (éventuellement)

htpp://www.koxo.net

Lancer la console IACA et choisir « Menu Outil / Exporter les comptes »:

| <b>M</b> IACA                                      |                                                     |
|----------------------------------------------------|-----------------------------------------------------|
| <u>Fichier</u> Edition Affichage Paramètres Outils | 2                                                   |
| 🚽 🚽 Suivant 🛛 🗛 Précédent 🛛 🆓 Liste 🛛 Expo         | iter les <u>c</u> omptes                            |
| Expo                                               | rKŵr au format d'échange LDAP                       |
| Expo                                               | rter vers la <u>m</u> essagerie                     |
| Crée                                               | r un mot de passe aléatoire                         |
| Maso                                               | uer les mots de passe                               |
| Expo                                               | rter les mots de passe                              |
| Impo                                               | rter des mots de passe                              |
|                                                    |                                                     |
|                                                    | ier les anciennes suppressions                      |
| Clé e                                              | n fonction du code                                  |
|                                                    | Quotas disque en Mo pour les répertoires personnels |
|                                                    | 50 💌 ?                                              |
|                                                    | Serveur perce préféré                               |
|                                                    |                                                     |
|                                                    |                                                     |
|                                                    | Droits sur les dossiers personnels                  |
|                                                    |                                                     |
|                                                    | Appliquer à chaque membre de ELEV/EC                |
|                                                    | Appliquer à chaque membre de ELEVES                 |
|                                                    | Profils, scripts, session et Web                    |
|                                                    | Les membres du groupe ont les mêmes Modifier        |
|                                                    |                                                     |
| Groupe de 811 utilisateurs                         | Tous ont "Auto" comme quota.                        |

## Voici les opérations à effectuer :

- 1. Donner un nom au fichier : ici « MigrationIACAKoXo.txt »
- 2. Indiquer que l'on veut une première ligne en guise d'entête et un point -virgule comme séparateur.
- 3. Choisir ensuite les champs : (Identifiant, Prénom, Nom, Groupe, Sous-Groupe, Mot de passe, Date de naissance et éventuellement l'email s'il était géré)

| Exporter les comptes IACA                                                                                                    | ×                                                        | Exporter les comptes                                                                                                    | IACA                                                     | ×                                                                        |
|----------------------------------------------------------------------------------------------------|----------------------------------------------------------|----------------------------------------------------------------------------------------------------|----------------------------------------------------------|--------------------------------------------------------------------------|
| Nom du fichier à créer                                                                                                    |                                                          | Nom du fichier à créer                                                                                                    |                                                          |                                                                          |
| cuments and Settings\gb\Bureau\iaca2koxoadm\migrat                                                                                                    | ioniacakoxo.txt                                          | cuments and Settings'                                                                                                    | \gb\Bureau\iaca2koxoadm\                                 | migrationiacakoxo.txt                                                    |
| ✓       Première ligne avec les noms des champs         Séparateur       Entourer les champs         ○       Espace         ○       Virgule         ○       Point-virgule         ○       Tabulation                                                                                                    | Parcourir<br>sir virgule et<br>ments pour le<br>tard CSV | <ul> <li>✓ Première ligne aver</li> <li>Séparateur</li> <li>C Espace</li> <li>C Virgule</li> <li>✓ Point-virgule</li> <li>✓ Tabulation</li> </ul>                                                                                                    | c les noms des champs<br>Entourer les champs             | Parcourir<br>Choisir virgule et<br>guillements pour le<br>standard CSV   |
| Champs à exporter                                                                                                    |                                                          | Champs à exporter                                                                                                    |                                                          |                                                                          |
| Nom complet         Nom ouverture de session en majuscules         ✓ Nom ouverture de session en minuscules         ✓ Prenom         Prenom en minuscules accentuées         Prenom en minuscules sans accent         Prenom 1         Prenom 2         Prenom 3         ✓ Nom en majuscules         Nom en majuscules         Nom en majuscules         Nom en majuscules         Nom en minuscules | Monter<br>Descendre<br>Sélections<br>Retenir<br>Utiliser | <ul> <li>Prenom 1</li> <li>Prenom 2</li> <li>Prenom 3</li> <li>Nom</li> <li>Nom en majuscules</li> <li>Nom en minuscules</li> <li>Groupe</li> <li>Groupe en minuscules</li> <li>Sous-groupe en minus</li> <li>Mot de passe</li> <li>Code Gep</li> <li>Date de naissance</li> <li>Ádresse mail</li> </ul> | :<br>:cules                                              | ▲ <u>Monter</u><br><u>Descendre</u><br>Sélections<br>Retenir<br>Utiliser |
| Domaine à ajouter après le @<br>Ne sert que si "Adresse mail" est coché<br>Seulement les utilisateurs modifiés 🔲 Ok                                                                                                    | Annuler                                                  | Domaine à ajouter ap<br>Ne sert que si "Adres<br>Seulement les utilisateu                                                                                                    | arès le @<br>:se mail'' est coché<br>ırs modifiés 🔲 🛛 Ok | Annuler                                                                  |
| Utilisateurs modifiés : 0 / 811                                                                                                    |                                                          | Utilisateurs modifiés : 0 /                                                                                                    | 811                                                      |                                                                          |

On obtient alors un fichier texte CSV, que l'on peut vérifier à l'aide du bloc-notes.

htpp://www.koxo.net

#### 4 – Préparation de l'annuaire

La structuration des utilisateurs au sein d'Active Directory est quasi similaire à celle de **KoXo Administrator**, les groupes ne sont par contre pas classés de manière structurée mais ils sont tous « en vrac » dans la même unité d'organisation « **GroupesIACA** », le plus simple est de supprimer cette unité d'organisation et les groupes inclus.

### 4-1 Suppression des groupes IACA

Dans la console MMC des « **Utilisateurs et ordinateurs Active Directory** », se positionner sur l'unité d'organisation « **GroupesIACA** » (ne pas tenir compte de la branche KoXoAdm présente dans la capture, elle n'existe pas encore) :

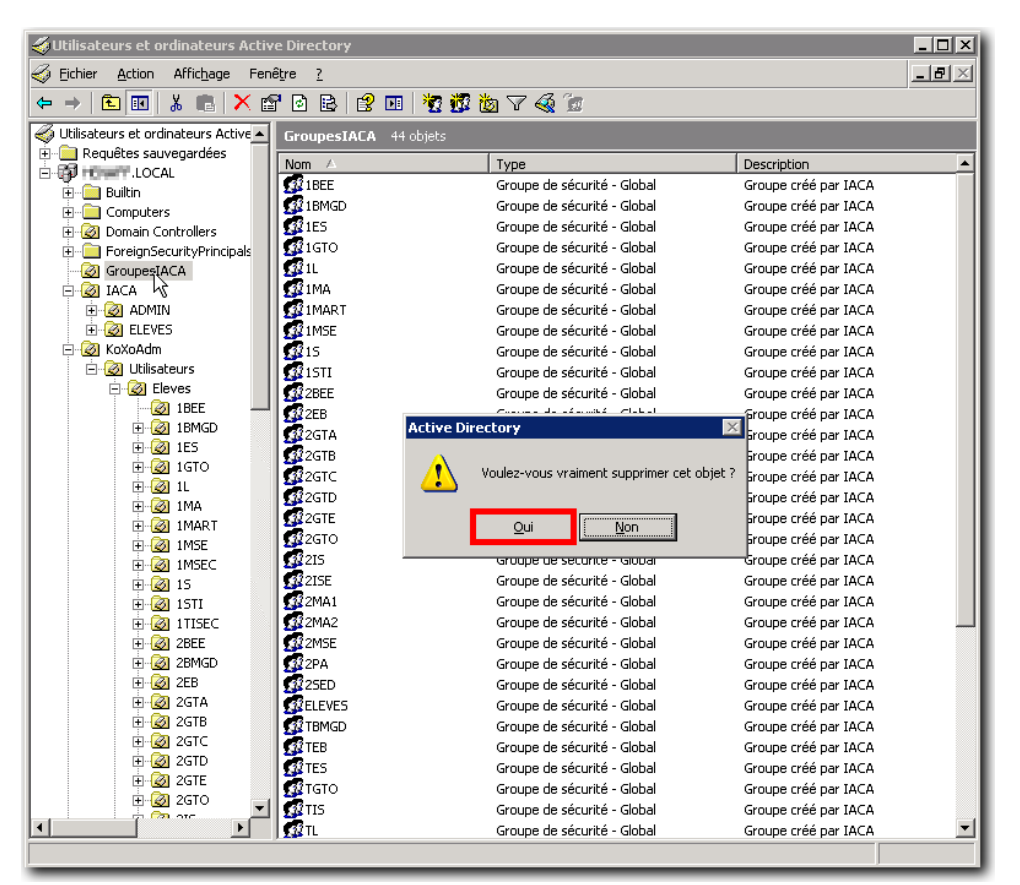

Suppression des groupes d'IACA

### 4-2 Préparation de l'arborescence KoXo Administrator

Il faut lancer installer KoXo Administrator en suivant la procédure décrite dans le manuel, choisir le modèle « Etablissement scolaire 3 – Scripts VBS ». On utilisera de préférence le même volume de stockage que celui déjà utilisé par IACA (ici le volume « **E:** ») pour les cinq lieux de stockages du modèle, ce n'est pas une obligation. On doit alors se retrouver avec une unité d'organisation et une structuration ressemblant à l'image ci-contre :

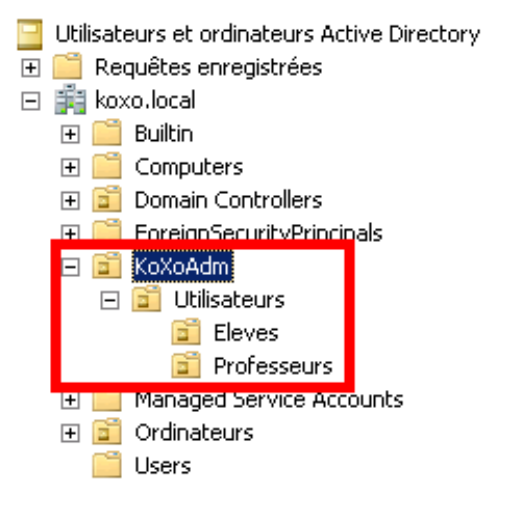

htpp://www.koxo.net

#### 4-3 Déplacement des utilisateurs

Les utilisateurs de IACA sont classés de la même manière que KoXo Administrator, il suffit donc de déplacer toute l'arborescence (ou les arborescences s'il y a d'autres utilisateurs que les élèves comme c'est le cas dans la capture ci-dessous) dans l'unité d'organisation « Utilisateurs » comme suit :

| 🐳 Utilisateurs et ordinateurs Active Directory                                                                                                    |                        |                           |             |          |  |
|----------------------------------------------------------------------------------------------------|------------------------|---------------------------|-------------|----------|--|
| 🎻 Eichier <u>A</u> ction Affic <u>h</u> age Fené                                                                                                    | ê <u>t</u> re <u>?</u> |                           |             | _ Ð ×    |  |
| ← → 🗈 🖬 👗 💼 🗙 🖆                                                                                                    | " 🖻 🗈   😫 💷   🦉 !      | 🖥 🐌 V 🍕 🛅                 |             |          |  |
| Utilisateurs et ordinateurs Active Dir                                                                                                    | ELEVES 68 objets       | 1-                        |             |          |  |
|                                                                                                    | Nom A                  | Type                      | Description | <b>_</b> |  |
| 👘 🖳 Builtin                                                                                                    | 1BEE                   | Unité d'organisation      |             |          |  |
| 🗄 💼 Computers                                                                                                    | 1BMGD                  | Unité d'organisation      |             |          |  |
| 🗄 🙆 Domain Controllers                                                                                                    | 🙆 1ES                  | Unité d'organisation      |             |          |  |
| 🗄 💼 ForeignSecurityPrincipals                                                                                                    | 🛃 1GTO                 | Unité d'organisation      |             |          |  |
| 🗄 🙆 GroupesIACA                                                                                                    | 🖉 1L                   | Unité d'organisation      |             |          |  |
| 🚊 🧭 IACA                                                                                                    | 🥺 1MA                  | Unité d'organisation      |             |          |  |
| 🕀 🙆 ADMIN                                                                                                    | 🙆 1MART                | Unité d'organisation      |             |          |  |
| ELEVES                                                                                                    | 🐼 1MSE                 | Unité d'organisation      |             |          |  |
| E KoXoAdm                                                                                                    | 🐼 1MSEC                | Unité d'organisation      |             |          |  |
| 🖻 🧭 Utilisateurs                                                                                                    | 2015                   | Unité d'organisation      |             |          |  |
| Eleta                                                                                                    | 🙆 1STI                 | Unité d'organisation      |             |          |  |
| Professeurs                                                                                                    | 🐼 1TISEC               | Unité d'organisation      |             |          |  |
|                                                                                                    | 🙆 2BEE                 | Unité d'organisation      |             |          |  |
| teres and the second second s | 🙆 2BMGD                | Unité d'organisation      |             |          |  |
|                                                                                                    | 🐼 2EB                  | Unité d'organisation      |             |          |  |
|                                                                                                    | 🙆 2GTA                 | Unité d'organisation      |             |          |  |
|                                                                                                    | 🙆 2ND C                | Unité d'organisation      |             |          |  |
| <b>▲</b>                                                                                                    | 🐼 2ND D                | -<br>Unité d'organisation |             | <b>_</b> |  |
|                                                                                                    | *                      | -                         |             |          |  |
|                                                                                                    |                        |                           | )           | _        |  |

Déplacement des « Eleves »dans l'unité d'organisation Utilisateurs de KoXo Administrator

Reproduire l'opération pour les professeurs et administratifs si nécessaire.

### 4-4 Importation des utilisateurs dans KoXo Administrator

Afin de restructurer les données il est nécessaire d'avoir une arborescence vierge, il faut donc importer les utilisateurs dans KoXo Administrator, leurs paramètres « annuaire » seront remis à jour, les groupes seront créés et les stockages aussi. (La procédure d'import CSV est détaillée dans le manuel de KoXo Administrator, seulement les opérations importantes sont détaillées ici).

Dans la console de KoXo Administrator sur le nœud « Eleves » :

| Ҟ :: KoXo Admi                  | inistrator ¥1.3 :: [Mode expert] 0 Utilisateur dans le domaine                                       |          |
|---------------------------------|----------------------------------------------------------------------------------------------------|----------|
| <u>G</u> énéral A <u>c</u> tion | Aide                                                                                                 |          |
| 🖃 🧃 Utilisate                   | aurs 🛛 🛛 Le groupe "Eleves" contient 🤯 Script 🛯 🖥 Paramètres avancés 🔞 Espaces partagés              | 3 D      |
|                                 | Rechercher des utilisateurs dans l'arbre n Nombre d'utilisateurs                                     |          |
| 😿 Esp 般                         | Importer des utilisateurs dans l'arbre (par groupe secondaire) 🔸 🐴 A partir d'un fichier texte CSV 🗼 |          |
|                                 | Synchroniser les groupes secondaires et les utilisateurs + 📴 A gartir d'un annuaire LDAP             |          |
| *                               | Ajouter un groupe secondaire                                                                         |          |
| ÷                               | Imprimer les étiquettes et listes du groupe primaire                                                 |          |
| 5                               | Exporter le groupe primaire en XML                                                                   |          |
| 6                               | Importer un groupe secondaire à partir d'un fichier XML                                              |          |
| 3                               | Exécuter un script                                                                                   |          |
| ×                               | Supprimer le groupe primaire                                                                         |          |
| 8                               | Maintenance du groupe primaire                                                                       |          |
|                                 | Gestion des espaces "disque"                                                                         |          |
|                                 | Ajouter Supprimer     O utilisa                                                                      | iteur(s) |
|                                 | 0%                                                                                                   | liquer   |
|                                 |                                                                                                    |          |

Import des utilisateurs dans KoXo Administrator

htpp://www.koxo.net

Indiquer le fichier texte tabulé (CSV) précédemment réalisé : « MigrationIACAKoXo.txt », vérifier le format du fichier avec le bloc-notes :

| MigrationIACAKoXo.txt - Bloc-notes                                                                                                    | x                                                                                                    |
|----------------------------------------------------------------------------------------------------|----------------------------------------------------------------------------------------------------|
| Fichier Edition Format Affichage ?                                                                                                    |                                                                                                    |
| NOMLOGMI; PRENOM; NOM; GR; SGR; MDP; DATNAISS; MAIL<br>jdupont; Jean; DUPONT; Eleves; TERM1; motdepasse; 01/01/1980; jean. dupont@koxo. net | *                                                                                                    |
|                                                                                                    | -                                                                                                    |
|                                                                                                    | International International Internationa |

Vérifier bien l'exemple de ligne, et affecter les champs en fonction de cette ligne, ne pas oublier de cocher « Ignorer la première ligne » :

| mport d'un fichier t   | exte (CSV) : Etape 2/5            |                           | ×        |
|------------------------|-----------------------------------|---------------------------|----------|
| Affectation des ch     | amps du fichier CSY               |                           |          |
| Titre Nor              | n                                 | Prénom                    |          |
| Vide 🔻 Ch              | namp 3 🔹 👻                        | Champ 2                   | •        |
| Identifiant de connexi | ion (Login)                       | ,                         |          |
| Champ 1                | ▼                                 |                           |          |
| Mot de passe : (Ce ch  | amp est epuré)                    |                           |          |
| Champ 6                | · · · · · ·                       |                           |          |
| Date de naissance      |                                   |                           |          |
| Champ 7                | •                                 |                           |          |
| I                      |                                   |                           |          |
| Email                  |                                   | Téléphone                 |          |
| Champ 8                | •                                 | Vide                      | -        |
| Téléphone mobile       |                                   | Page Web                  |          |
| Vide                   |                                   | Vide                      |          |
|                        |                                   | 1                         |          |
| Groupe secondaire :    |                                   | Séparateur                |          |
| Champ 5                | •                                 | Point Virgule             |          |
| I Cépérer l'email ac   | socié automatiquement             | Sauver la confi           | uration  |
|                        | socio daconiacidaciniche          |                           | Juration |
| Exemple de ligne : N   | OMLOGMI;PRENOM;NOM;GR;SG          | R;MDP;DATNAISS;MAIL 🛛 📇 🔍 | Vérif.   |
| 🔽 Ignorer la premièr   | e ligne                           |                           |          |
| Précédent              |                                   |                           | vant 🔿   |
| Girecount              |                                   |                           |          |
|                        | Affectation                       | n des champs              |          |
|                        | <u>- meetation</u>                | <u>rues enumps</u>        |          |
|                        | Vérification de l'affectation des | champs 🛛 🔀                |          |
|                        | Enregistrement 1/2                |                           |          |
|                        | Identifiant                       |                           |          |
|                        | Tito Nom                          | Prénem                    |          |
|                        |                                   | PBENOM                    |          |
|                        |                                   |                           |          |
|                        | Date de naissance                 |                           |          |
|                        | DATNAISS                          |                           |          |
|                        | Email                             | Téléphone                 |          |
|                        | MAIL                              |                           |          |
|                        | Téléphone mobile                  | Page Web                  |          |
|                        |                                   |                           |          |
|                        |                                   |                           |          |
|                        | Groupe secondaire                 |                           |          |

Vérification de la correspondance des champs

G Précédent

htpp://www.koxo.net

Par défaut les stockages sont correctement configurés :

| Cénéral Action Aide               | tor ¥1.3 :: [Mode exp                        | pert] 12 Utilisateu                     | rs dans le doi | maine                                 |                               | _ 🗆 X              |
|-----------------------------------|----------------------------------------------|-----------------------------------------|----------------|---------------------------------------|-------------------------------|--------------------|
| Utilisateurs                      |                                              | Le groupe "Eleves"                      | "contient 👩    | Script 🎦 Paramètres avancés           | Espaces parta Nombre d'utilis | agés 🕢 🔊<br>ateurs |
|                                   | nport d'un fichier te                        | xte (CSV) : Etape 3                     | 3/5            |                                       | ×                             |                    |
| B C                               | Liste des groupes s<br>Groupes secondaires : | econdaires<br>(utiliser le click droit) |                | Stockages des groupes et des utilisat | eurs                          |                    |
| - Š c                             |                                              | ()                                      | Groupe :       | Espaces mutuels "classes"             |                               |                    |
| - 🕄 C                             |                                              |                                         | Utilisateurs : | Espaces personnels "élèves"           | •                             |                    |
|                                   | IBMGD                                        |                                         | Groupe :       | Espaces mutuels "classes"             |                               |                    |
| - 🖁 M                             |                                              |                                         | Utilisateurs : | Espaces personnels "élèves"           |                               | R                  |
| P S                               | ✓ 1ES                                        |                                         | Groupe :       | Espaces mutuels "classes"             |                               |                    |
| Professe                          |                                              |                                         | Groupe :       | Espaces mutuels "classes"             |                               |                    |
| 🛛 📆 Espaces pa                    | ✓ 1GTO                                       |                                         | Utilisateurs : | Espaces personnels "élèves"           |                               |                    |
| E G Lieux de st                   | <b>E</b> 11                                  |                                         | Groupe :       | Espaces mutuels "classes"             |                               |                    |
| i ⊡ i Lieux de sti<br>I ⊡ Modèles |                                              |                                         | Utilisateurs : | Espaces personnels "élèves"           | -                             |                    |
| E () Modeles                      | V 1MA                                        |                                         | Groupe :       | Espaces mutuels "classes"             | <u> </u>                      |                    |
|                                   |                                              |                                         | Utilisateurs : | Espaces personnels "élèves"           |                               |                    |
|                                   | ☑ 1MART                                      |                                         | Groupe :       | Espaces mutuels classes               |                               |                    |
|                                   |                                              |                                         | Groupe :       | Espaces mutuels "classes"             |                               |                    |
|                                   |                                              |                                         |                | Stockage Groupe Stockage Liti         | licateur                      |                    |
|                                   | Groupes                                      |                                         |                | Stockage Groupe                       | insateurs                     |                    |
|                                   | Précédent                                    |                                         |                |                                       | Suivant                       |                    |
|                                   |                                              |                                         |                |                                       |                               |                    |
|                                   |                                              |                                         |                |                                       |                               |                    |
| •                                 |                                              | G Ajouter                               | Supprimer      |                                       |                               | 12 utilisateur(s)  |
|                                   |                                              | C                                       | 196            |                                       |                               | Appliquer          |

#### Choix des stockages

| Import d'un fichier texte (CSV) : Etape 4/5                                                                                                    | ×                                     |
|----------------------------------------------------------------------------------------------------|---------------------------------------|
| 🗆 Journal de l'import                                                                                                    |                                       |
| Report ALTERNITED -> INVEST                                                                                                    |                                       |
| Similary PSCMID/TT/SETT-Seminarchy                                                                                                    | -                                     |
| Names (MS/ME)[[[]][2] -> packing                                                                                                    |                                       |
| panel RELEV [TTEC] -> with/                                                                                                    |                                       |
| This so Italia (TTER) - is solute                                                                                                    |                                       |
| #0.548.07058> info                                                                                                    |                                       |
| Balay SONCO [TELE] -> (SNO)                                                                                                    |                                       |
| Christian (CMA-CORD [TTEC] - in Amagement                                                                                                    |                                       |
| Read #2482 [TTOP]] - n apake                                                                                                    |                                       |
| Nend House Haller (11093) -> See Indian                                                                                                    |                                       |
| Panals BD. 2019 D-26 [T10F0] 2 houles for                                                                                                    |                                       |
| Whenciot weather and a second second se |                                       |
| Feeden: SELARCODE [TTOPO] -> detafone                                                                                                    |                                       |
| Number 2008.244 [T10PO]                                                                                                    |                                       |
| Associate IC2 (0111) AUT -> Server                                                                                                    |                                       |
| LOBO DO DEPENDENT TROPO - 2 SECONDA                                                                                                    |                                       |
| Print (Control of Transfer - Frankly                                                                                                    |                                       |
| Hard Age Charles and An and An                                                                                                    |                                       |
| Physics and the second second se |                                       |
| Paralas Planta (DONTTI DOTL- a state                                                                                                    |                                       |
| where protocolling interview we are a set of the                                                                                                    |                                       |
| Christian METOR III MATTONYI - 's mighting                                                                                                    |                                       |
| Owned 27642 [TIORI] - 5 rates                                                                                                    |                                       |
| Fin de l'importation                                                                                                    |                                       |
|                                                                                                    |                                       |
|                                                                                                    | <u> </u>                              |
|                                                                                                    | Þ                                     |
| 0%                                                                                                    | ]                                     |
|                                                                                                    | Suivant 🕤                             |
| lana est des stillentes se la fuitienties de                                                                                                    | · · · · · · · · · · · · · · · · · · · |

Import des utilisateurs (vérification des identifiants)

A ce stade, les utilisateurs sont désormais fonctionnels sauf qu'ils n'ont pas encore leurs données dans leurs espaces personnels.

htpp://www.koxo.net

5 – Préparation des stockages

Télécharger l'outil de migration IACA →KoXo Administrator : <u>http://www.koxo.net/fichiers/iaca2koxoadm.zip</u>

Décompresser l'archive et lancer l'exécutable :

| :: IACA2KoXoAdm :: 811 utilisateur(s) dans la base de KoXo Administrator                                                                                  |  |  |  |  |
|----------------------------------------------------------------------------------------------------|--|--|--|--|
| 🗱 Base des utilisateurs de KoXo Administrator 🖼 Export IACA (fichier texte tabulé CSV) 🙀 Configuration                                                    |  |  |  |  |
| Bases de données<br>Source CSV<br>Fichier source (format CSV)                                                                                             |  |  |  |  |
| C:\Documents and Settings\gb\Bureau\iaca2koxoadm\migrationiacakoxo.txt                                                                                    |  |  |  |  |
| Séparateur CSV<br>Point virgule                                                                                                    |  |  |  |  |
| Groupe Nom Prénom Identifiant IACA Date de naissance 😾                                                                                                    |  |  |  |  |
| Champ 5 💽 Champ 3 💌 Champ 2 💌 Champ 1 💌 Champ 7                                                                                                    |  |  |  |  |
| Base KoXo Administrator<br>Fichier des utilisateurs (format XML)                                                                                          |  |  |  |  |
| C:\Program Files\KoXo Dev\KoXoAdm\Data\Users.XML                                                                                                    |  |  |  |  |
| Chemins des groupes                                                                                                    |  |  |  |  |
| Chemin de base des stockages "groupes" IACA (exemple E:\CLASSES\E%SECONDARY_GROUP%)                                                                       |  |  |  |  |
|                                                                                                    |  |  |  |  |
| Chemin de stockage des "groupes secondaires" Koxo Administrator (exemple : E:(KoxoData(Classes)%SECONDARY_GROUP%<br>E:\KoxoData(CLASSES\%SECONDARY_GROUP% |  |  |  |  |
| Chemins des utilisateurs                                                                                                    |  |  |  |  |
| Chemin de base des stockages "utilisateurs" IACA (exemple E:\IACA\Perso\%IACA_USER_ID%)                                                                   |  |  |  |  |
| E:\IACA\PERSO\E%SECONDARY_GROUP%\%IACA_USER_ID%                                                                                                    |  |  |  |  |
| Chemin destination (KoXoAdm)                                                                                                    |  |  |  |  |
| E:\KoXoData\%PRIMARY_GROUP%\%SECONDARY_GROUP%\%USER_ID%\Mes documents                                                                                     |  |  |  |  |
| Appliquer et sauver la configuration                                                                                                    |  |  |  |  |
| 0%                                                                                                    |  |  |  |  |
|                                                                                                    |  |  |  |  |

### Outil « IACA2KoXoAdm »

#### Il faut alors :

- Indiquer le chemin du fichier texte tabulé généré précédemment.
- Indiquer que le séparateur est un point-virgule.
- Indiquer l'ordre des champs.
- Indiquer le chemin de la base des utilisateurs de KoXo Administrator
- Indiquer le chemin des espaces de stockage des groupes de IACA. Noter le « E » dans le chemin.
- Indiquer le chemin des espaces de stockage des groupes de KoXo Administrator
- Indiquer le chemin des espaces de stockage des utilisateurs de IACA.
- Indiquer le chemin ou seront copiées les données des utilisateurs Administrator.

L'exemple ci-dessus est en principe bon, il faudra revérifier soigneusement l'ordre des champs du fichier CSV, et pour les stockages simplement remplacer les lettres volume par les bonnes valeurs et sauver les paramètres.

Charger les bases dans l'outil de migration :

| <u>Ko</u> :: | 濥 :: IACA2KoXoAdm :: |                   |     |
|--------------|----------------------|-------------------|-----|
| Géne         | éral                 | <u>A</u> ide      |     |
|              | Rec                  | charger les bases | N D |
| 0            | Qui                  | tter              | 4   |

htpp://www.koxo.net

Pour copier les données il faut se placer sur un groupe primaire (« Eleves », « Professeurs », « Administratifs »...), ou un groupe secondaire (« Classe », « Discipline », « Fonction » ...) et par le biais d'un clic droit :

| Base des utilisateurs de Koxo Administrator          Boport IACA (fichier text etabulé CSV)         Sonder les données des utilisateurs             Base des utilisateurs           Copier les données des utilisateurs             Base des utilisateurs           Copier les données des groupes secondaires             Base des utilisateurs           Copier les données des groupes secondaires             Base des utilisateurs           Copier des données de M. Latrevol I BEEN (aniforose) Mes d             Base des utilisateurs           STORAGE COPY             Base des utilisateurs           STORAGE COPY             Base des utilisateurs           STORAGE COPY             Base des utilisateurs           STORAGE COPY             Base des utilisateurs           STORAGE COPY             Base des utilisateurs           STORAGE COPY             Base des utilisateurs             Base des utilisateurs             Base des utilisateurs             Base des utilisateurs             Base des utilisateurs             Base des utilisateurs             Base des utilisateurs                                                                                                    | <b>:: IACA2KoXoAdm :: 811 utilis</b> a | eur(s) dans la base de KoXo Administrator                            |
|----------------------------------------------------------------------------------------------------|----------------------------------------|----------------------------------------------------------------------|
| Base des utilisateurs de KoXo Administrator       Export IACA (fichier textetabulé CSV)       Configuration         Image: Second and Second and                                              | eneral <u>H</u> ide                    |                                                                      |
| Image: Second and Second and Second | 🕺 Base des utilisateurs de KoXo A      | ministrator 🔠 Export IACA (fichier texte tabulé CSV) 🎁 Configuration |
| Copier les données des utilisateurs         Copier les données des groupes secondaires         Copier les données des groupes secondaires         Copier les données des groupes secondaires         Copier les données des groupes secondaires         Copier les données des groupes secondaires         Copier des données de M. Autorotit Laura (anifo<br>Copie de "E:/LACA/PERSO/EIBEE/anifowose\Mes d         Copier des données de M. Autorotit Leves (BEE) (anifowose) Mes d         Copier des données de M. Autorotit Leves (BEE) (anifowose) Mes d         Copier des données de M. Stocobata\Eleves (BEE) (anifowose) Mes d         Copier des données de M. Stocobata\Eleves (BEE) (anifowose) Mes d         Copier des données de M. Handowse) Mes d         Copier des données de M. Handowse) Mes d         Copier de "E: Koxobata\Eleves) (BEE) (anifowose) Mes d         Copier des données de M. Handowse) Mes d         Copier des données de M. Handowse) Mes d         Copier de "E: Koxobata\Eleves) (BEE) (anifowose) Mes d         Copier de "E: Koxobata\Eleves) (BEE) (anifowose) Mes d         Copier de "E: Koxobata\Eleves) (BEE) (anifowose) Mes d         Copier de "E: Koxobata\Eleves) (BEE) (anifowose) Mes d         Copier de "E: Koxobata\Eleves) (BEE) (anifowose) Mes d         Copier de "E: Koxobata\Eleves) (BEE) (anifowose) Mes docu         Copier de "E: Koxobata\Eleves) (BEE) (anid) Mes docu         Copier des données de                                                                                                    | Elevent                                |                                                                      |
| Copier les Vonnées des groupes secondaires         Intro         Intro <td></td> <td></td>                                                                                                    |                                        |                                                                      |
| istrict       3       INFO       Copie des données de M. Infreterie Istrict (anifo         istrict       4       Copie de "E:\IACA\PERSO\EIBEE\anifowose\*.*" vers "E:\         istrict       5       (STORAGE COPY)       E:\KoXoData\Eleves\IBEE\anifowose\Mes d         istrict       6       (STORAGE COPY)       E:\KoXoData\Eleves\IBEE\anifowose\Mes d         istrict       6       (STORAGE COPY)       E:\KoXoData\Eleves\IBEE\anifowose\Mes d         istrict       9       (STORAGE COPY)       E:\KoXoData\Eleves\IBEE\anifowose\Mes d         istrict       9       (STORAGE COPY)       E:\KoXoData\Eleves\IBEE\anifowose\Mes d         istrict       9       (STORAGE COPY)       E:\KoXoData\Eleves\IBEE\anifowose\Mes d         istrict       9       (STORAGE COPY)       E:\KoXoData\Eleves\IBEE\anifowose\Mes d         istrict       9       (STORAGE COPY)       E:\KoXoData\Eleves\IBEE\anifowose\Mes d         istrict       9       (STORAGE COPY)       E:\KoXoData\Eleves\IBEE\anifowose\Mes d         istrict       10       (StoraGE COPY)       E:\KoXoData\Eleves\IBEE\anifowose\Mes d         istrict       11       (StoraGE COPY)       E:\KoXoData\Eleves\IBEE\balid\Mes docu         istrict       11       (StoraGE COPY)       E:\KoXoData\Eleves\IBEE\balid\Mes docu         istrica                                                                                                    | 🕂 📑 🛃 💽 Copier les Von                 | ées des groupes secondaires                                          |
| # 11       4       Copie de "E:\IZACA\PERSO\EIBEE\anifowose\*.*" vers "E:\         # 1       IMA       5       STORAGE COPY]       E:\KoXoData\Eleves\IBEE\anifowose\Mes d         # 1       IMART       6       [STORAGE COPY]       E:\KoXoData\Eleves\IBEE\anifowose\Mes d         # 1       IMART       6       [STORAGE COPY]       E:\KoXoData\Eleves\IBEE\anifowose\Mes d         # 1       IMA       6       [STORAGE COPY]       E:\KoXoData\Eleves\IBEE\anifowose\Mes d         # 1       15       8       [STORAGE COPY]       E:\KoXoData\Eleves\IBEE\anifowose\Mes d         # 2       15       8       [STORAGE COPY]       E:\KoXoData\Eleves\IBEE\anifowose\Mes d         # 2       2676       10       [STORAGE COPY]       E:\KoXoData\Eleves\IBEE\belaid\*.*" vers "E:\KoX         # 2       2GTD       11       11       11       11         # 2       2GTB       12       INFO       Copie des données de M.       11         # 2       2GTD       14       [STORAGE COPY]       E:\KoXoData\Eleves\IBEE\belaid\Mes docu         # 2       2GTD       15       [STORAGE COPY]       E:\KoXoData\Eleves\IBEE\belaid\Mes docu         # 2       2GTD       16       [STORAGE COPY]       E:\KoXoData\Eleves\IBEE\belaid\Mes docu         <                                                                                                    |                                        | 3 [INFO] Copie des données de N. AllFORDEL Louis (anifo              |
| # 3       IMA         # 3       IMART         # 3       IMART         # 3       IMART         # 3       IMART         # 3       IMSE         # 3       IMSE         # 3       IMSE         # 4       IMSE         # 5       IST         # 6       ISTORAGE COPY         E:\KoXData\Eleves\IBEE\anifowose\Mes d         # 5       IST         # 5       IST         # 5       IST         # 5       ISTORAGE COPY         E:\KoXData\Eleves\IBEE\anifowose\Mes d         # 5       ISTORAGE COPY         E:\KoXData\Eleves\IBEE\anifowose\Mes d         # 5       2GTA         # 5       2GTA         # 5       2GTC         # 5       2GTC         # 5       2GTC         # 5       2GTC         # 5       2GTC         # 5       2GTC         # 5       2GTC         # 5       2GTC         # 5       2GTC         # 5       2GTC         # 5       2GTC         # 5       2GTO         16       STORAGE COPY                                                                                                    |                                        | 4 Copie de "E:\IACA\PERSO\E1BEE\anifowose\*.*" vers "E:\             |
| # 3 IMART       6       [STORAGE_COPY]       E:\KoXoData\Eleves\IBEE\anifowose\Mes d         # 3 IMSE       7       [STORAGE_COPY]       E:\KoXoData\Eleves\IBEE\anifowose\Mes d         # 3 ISTI       8       [STORAGE_COPY]       E:\KoXoData\Eleves\IBEE\anifowose\Mes d         # 3 26EE       9       [STORAGE_COPY]       E:\KoXoData\Eleves\IBEE\anifowose\Mes d         # 3 26EE       10       [STORAGE_COPY]       E:\KoXoData\Eleves\IBEE\anifowose\Mes d         # 3 26TA       10       [STORAGE_COPY]       E:\KoXoData\Eleves\IBEE\anifowose\Mes d         # 3 26TA       10       [STORAGE_COPY]       E:\KoXoData\Eleves\IBEE\belaid\*.*" vers "E:\KoX         # 3 26TD       11       Copie des données de M.       Hall       (belaid) d         # 3 26TC       14       [STORAGE_COPY]       E:\KoXoData\Eleves\IBEE\belaid\*.*" vers "E:\KoX         # 3 26TC       14       [STORAGE_COPY]       E:\KoXoData\Eleves\IBEE\belaid\Mes docu         # 3 26TC       14       [STORAGE_COPY]       E:\KoXoData\Eleves\IBEE\belaid\Mes docu         # 3 26TC       14       [STORAGE_COPY]       E:\KoXoData\Eleves\IBEE\belaid\Mes docu         # 3 21SE       15       [STORAGE_COPY]       E:\KoXoData\Eleves\IBEE\belaid\Mes docu         # 3 21SE       16       [STORAGE_COPY]       E:\KoXoData\Eleves\IBEE\belaid                                                                                                    |                                        | 5 [STORAGE COPY] E:\KoXoData\Eleves\1BEE\anifowose\Mes d             |
| ************************************                                                                                                    | 🕀 💼 1MART                              | 6 [STORAGE COPY] E:\KoXoData\Eleves\1BEE\anifowose\Mes d             |
| # 2       15       8       [STORAGE COPY]       E:\KoXoData\Eleves\1BEE\anifowose\Mes d         # 2       15TI       9       [STORAGE COPY]       E:\KoXoData\Eleves\1BEE\anifowose\Mes d         # 2       2EB       10       [STORAGE COPY]       E:\KoXoData\Eleves\1BEE\anifowose\Mes d         # 2       2GTA       11       11       11         # 2       2GTA       11       12         # 2       2GTB       13       Copie des données de M.       ILID fail (belaid) d         # 2       2GTC       14       [STORAGE COPY]       E:\KoXoData\Eleves\1BEE\belaid\*.*" vers "E:\KoX         # 2       2GTC       14       [STORAGE COPY]       E:\KoXoData\Eleves\1BEE\belaid\Mes docu         # 2       2GTO       15       [STORAGE COPY]       E:\KoXoData\Eleves\1BEE\belaid\Mes docu         # 2       2GTO       16       [STORAGE COPY]       E:\KoXoData\Eleves\1BEE\belaid\Mes docu         # 2       2ISE       18       [STORAGE COPY]       E:\KoXoData\Eleves\1BEE\belaid\Mes docu         # 2       2ISE       18       [STORAGE COPY]       E:\KoXoData\Eleves\1BEE\belaid\Mes docu         # 2       2MA1       19       [STORAGE COPY]       E:\KoXoData\Eleves\1BEE\belaid\Mes docu        19       [STORAGE COPY]       E:\Ko                                                                                                    |                                        | 7 [STORAGE_COPY] E:\KoXoData\Eleves\1BEE\anifowose\Mes d-            |
| 9       [STORAGE COPY]       E:\KoXoData\Eleves\1BEE\anifowose\Mes d         9       [STORAGE COPY]       E:\KoXoData\Eleves\1BEE\anifowose\Mes d         9       [STORAGE COPY]       E:\KoXoData\Eleves\1BEE\anifowose\Mes d         9       [STORAGE COPY]       E:\KoXoData\Eleves\1BEE\anifowose\Mes d         9       [STORAGE COPY]       E:\KoXoData\Eleves\1BEE\anifowose\Mes d         9       [STORAGE COPY]       E:\KoXoData\Eleves\1BEE\belaid\*.*" vers "E:\KoX         9       [STORAGE COPY]       E:\KoXoData\Eleves\1BEE\belaid\*.*" vers "E:\KoX         9       [STORAGE COPY]       E:\KoXoData\Eleves\1BEE\belaid\*.*" vers "E:\KoX         9       [STORAGE COPY]       E:\KoXoData\Eleves\1BEE\belaid\Mes docu         9       [STORAGE COPY]       E:\KoXoData\Eleves\1BEE\belaid\Mes docu         9       [STORAGE COPY]       E:\KoXoData\Eleves\1BEE\belaid\Mes docu         9       [STORAGE COPY]       E:\KoXoData\Eleves\1BEE\belaid\Mes docu         9       [STORAGE COPY]       E:\KoXoData\Eleves\1BEE\belaid\Mes docu         9       [STORAGE COPY]       E:\KoXoData\Eleves\1BEE\belaid\Mes docu         9       [STORAGE COPY]       E:\KoXoData\Eleves\1BEE\belaid\Mes docu         9       [STORAGE COPY]       E:\KoXoData\Eleves\1BEE\belaid\Mes docu         9       [STORAGE COPY]       E:\Ko                                                                                                    |                                        | 8 [STORAGE_COPY] E:\KoXoData\Eleves\1BEE\anifowose\Mes d             |
| 10       [STORAGE COPY]       E:\KoXoData\Eleves\1BEE\anifowose\Mes d         11       11         12       [INFO] Copie des données de M.       Infomose\Mes d         11       11       11         12       [INFO] Copie des données de M.       Infomose\Mes d         13       Copie de "E:\IACA\PERSO\EIBEE\belaid\*.*" vers "E:\KoX         14       2GTE       14         15       STORAGE COPY]       E:\KoXoData\Eleves\1BEE\belaid\*.*" vers "E:\KoX         14       STORAGE COPY]       E:\KoXoData\Eleves\1BEE\belaid\*.*" vers "E:\KoX         15       STORAGE COPY]       E:\KoXoData\Eleves\1BEE\belaid\Mes docu         16       STORAGE COPY]       E:\KoXoData\Eleves\1BEE\belaid\Mes docu         16       STORAGE COPY]       E:\KoXoData\Eleves\1BEE\belaid\Mes docu         16       STORAGE COPY]       E:\KoXoData\Eleves\1BEE\belaid\Mes docu         16       STORAGE COPY]       E:\KoXoData\Eleves\1BEE\belaid\Mes docu         16       2MA2       19       [STORAGE COPY]       E:\KoXoData\Eleves\1BEE\belaid\Mes docu         17       STORAGE COPY]       E:\KoXoData\Eleves\1BEE\belaid\Mes docu       19         18       STORAGE COPY]       E:\KoXoData\Eleves\1BEE\belaid\Mes docu         19       STORAGE COPY]       E:\KoXoData\Eleves\1BEE\b                                                                                                    |                                        | 9 [STORAGE_COPY] E:\KoXoData\Eleves\1BEE\anifowose\Mes d             |
| 11         12         11         12         11         12         11         12         11         12         11         12         13         14         15         16         2GTC         14         15         16         2GTD         14         15         16         2GTO         16         17         18         19         215         11         11         12         13         14         15         15         16         17         18         18         19         19         11         11         11         12         11         12         14         15         15         16         17         18                                                                                                    |                                        | 10 [STORAGE COPY] E:\KoXoData\Eleves\1BEE\anifowose\Mes d            |
| 12       [INPO] Copie des données de M.       INPO] March (belaid) d         13       Copie de "E:\LACA\PERSO\EIBEE\belaid\*.*" vers "E:\KoX         14       Copie de "E:\LACA\PERSO\EIBEE\belaid\*.*" vers "E:\KoX         14       STORAGE_COPY]       E:\KoXoData\Eleves\IBEE\belaid\*.*" vers "E:\KoX         14       STORAGE_COPY]       E:\KoXoData\Eleves\IBEE\belaid\*.*" vers "E:\KoX         15       2GTC       15       ISTORAGE_COPY]         16       STORAGE_COPY]       E:\KoXoData\Eleves\IBEE\belaid\Mes docu         16       STORAGE_COPY]       E:\KoXoData\Eleves\IBEE\belaid\Mes docu         16       STORAGE_COPY]       E:\KoXoData\Eleves\IBEE\belaid\Mes docu         16       STORAGE_COPY]       E:\KoXoData\Eleves\IBEE\belaid\Mes docu         16       STORAGE_COPY]       E:\KoXoData\Eleves\IBEE\belaid\Mes docu         17       STORAGE_COPY]       E:\KoXoData\Eleves\IBEE\belaid\Mes docu         19       ISTORAGE_COPY]       E:\KoXoData\Eleves\IBEE\belaid\Mes docu         19       STORAGE_COPY]       E:\KoXoData\Eleves\IBEE\boukharouba\*.*" vers "E         11       IPO       Copie des données de M.       IPO         11       IPO       Copie des données de M.       IPO         18       STORAGE_COPY]       E:\KoXoData\Eleves\IBEE\boukharouba\Mes <tr< td=""><td></td><td>11</td></tr<>                                                                                                    |                                        | 11                                                                   |
| Image: Copie de "E:\[ZACA\]EERSO\[EIBEE\belaid\*.*" vers "E:\KoX         Image: Copie de "E:\[ZACA\]EERSO\[EIBEE\belaid\*.*" vers "E:\KoX         Image: Copie de "E:\[ZACA\]EERSO\[EIBEE\belaid\]Mes docu         Image: Copie de "E:\[ZACA\]EERSO\[EIBEE\belaid\]Mes docu         Image: Copie de "E:\[ZACA\]EERSO\[EIBEE\belaid\]Mes docu         Image: Copie de "E:\[CACA\]EERSO\[EIBEE\belaid\]Mes docu         Image: Copie de Terror         Image: Copie de Terror                                                                                                    | F 2 2GTB                               | 12 [INFO] Copie des données de M. [III] (belaid) d                   |
| Image: Storade Copy       Image: Note that the storade copy         Image: Storade Copy       Image: Note that the storade copy         Image: Storade Copy       Image: Note that the st                                                                                                    | ± i 2GTC                               | 13 Copie de "E:\IACA\PERSO\E1BEE\belaid\*.*" vers "E:\KoX            |
| Image: Storade Copy       Image: Koxobata\Eleves\IBEE\belaid\Mes docu         Image: Storade Copy       Image: Koxobata\Eleves\IBEE\belaid\Mes docu         Image: Storade Copy       Image: Koxobata\Eleves\IBEE\belaid\Mes docu         Image: Storade Copy       Image: Koxobata\Eleves\IBEE\belaid\Mes docu         Image: Storade Copy       Image: Koxobata\Eleves\IBEE\belaid\Mes docu         Image: Storade Copy       Image: Koxobata\Eleves\IBEE\belaid\Mes docu         Image: Storade Copy       Image: Koxobata\Eleves\IBEE\belaid\Mes docu         Image: Storade Copy       Image: Koxobata\Eleves\IBEE\belaid\Mes docu         Image: Storade Copy       Image: Koxobata\Eleves\IBEE\belaid\Mes docu         Image: Storade Copy       Image: Koxobata\Eleves\IBEE\belaid\Mes docu         Image: Storade Copy       Image: Koxobata\Eleves\IBEE\belaid\Mes docu         Image: Storade Copy       Image: Koxobata\Eleves\IBEE\belaid\Mes docu         Image: Storade Copy       Image: Koxobata\Eleves\IBEE\boukharouba\*.*" vers "E         Image: Storade Copy       Image: Koxobata\Eleves\IBEE\boukharouba\Mes         Image: Storade Copy       Image: Koxobata\Eleves\IBEE\boukharouba\Mes         Image: Storade Copy       Image: Koxobata\Eleves\IBEE\boukharouba\Mes         Image: Storade Copy       Image: Koxobata\Eleves\IBEE\boukharouba\Mes         Image: Storade Copy       Image: Koxobata\Eleves\IBEE\boukharouba\Mes                                                                                                    | 🕀 📴 2GTD                               | 14 [STORAGE COPY] E:\KoXoData\Eleves\1BEE\belaid\Mes docu            |
| Image: Correct State       Image: Correct State       Image: Correct State <td< td=""><td>🕀 🛅 2GTE</td><td>15 [STURAGE CUPY] E:\Koxopata\Eleves\lBEE\belaid\Mes docu</td></td<>                                                                                                    | 🕀 🛅 2GTE                               | 15 [STURAGE CUPY] E:\Koxopata\Eleves\lBEE\belaid\Mes docu            |
| 1       ISTORAGE COPY       E: \KoXoData\Eleves\IBEE\belaid\Mes docu         1       ISTORAGE COPY       E: \KoXoData\Eleves\IBEE\belaid\Mes docu         1       ISTORAGE COPY       E: \KoXoData\Eleves\IBEE\belaid\Mes docu         1       ISTORAGE COPY       E: \KoXoData\Eleves\IBEE\belaid\Mes docu         1       ISTORAGE COPY       E: \KoXoData\Eleves\IBEE\belaid\Mes docu         1       INFO       Copie des données de M.       ISTORAGE (boukharouba\*.*" vers "E         1       INFO       Copie de "E: \IACA\FFRSO\FIBEE\boukharouba\*.*" vers "E         1       ISTORAGE COPY       E: \KoXoData\Eleves\IBEE\boukharouba\Mes         2       ISTORAGE COPY       E: \KoXoData\Eleves\IBEE\boukharouba\Mes         1       ISTORAGE COPY       E: \KoXoData\Eleves\IBEE\boukharouba\Mes         1       ISTORAGE COPY       E: \KoXoData\Eleves\IBEE\boukharouba\Mes         1       ISTORAGE COPY       E: \KoXoData\Eleves\IBEE\boukharouba\Mes         1       ISTORAGE COPY       E: \KoXoData\Eleves\IBEE\boukharouba\Mes         1       ISTORAGE COPY       E: \KoXoData\Eleves\IBEE\boukharouba\Mes         1       ISTORAGE COPY       E: \KoXoData\Eleves\IBEE\boukharouba\Mes         1       ISTORAGE COPY       E: \KoXoData\Eleves\IBEE\boukharouba\Mes         1       ISTORAGE COPY       E:                                                                                                    | 🕀 🧾 2GTO                               | 17 [STORAGE COPY] E:\Koxopata\Eleves\IBEE\belaid\Mes docu            |
| Image: State of the state of the state  |                                        | 18 [STOPAGE COPY] E:\Kokobata\Eleves\IBEE\belaid\Mes.docu            |
| Image: State State Stat |                                        | 19 [STORAGE COPY] E. Koxobata Eleves (IBEE belaid) Mes. docu         |
| 2 2MSE       21       [INF0] Copie des données de M. BOTOMBOTH BOHLA (bou         2 2PA       22       Copie de "E:\IACA\PERSO\EIBEE\boukharouba\*.*" vers "E         2 2SED       23       [STORAGE COPY]       E:\KoXoData\Eleves\IBEE\boukharouba\*.*" vers "E         3 TBMGD       24       [STORAGE COPY]       E:\KoXoData\Eleves\IBEE\boukharouba\Mes         3 TEB       25       [STORAGE COPY]       E:\KoXoData\Eleves\IBEE\boukharouba\Mes         3 TES       26       [STORAGE COPY]       E:\KoXoData\Eleves\IBEE\boukharouba\Mes         4 3 TIS       7       [STORAGE COPY]       E:\KoXoData\Eleves\IBEE\boukharouba\Mes                                                                                                    | Ξ. 2MA1                                |                                                                      |
| Image: Second state state sta |                                        | 21 [INFO] Copie des données de M. PORTERPORTE Soulas (bou            |
| Image: State of the state of the state  | 😟 🧰 2PA                                | 22 Copie de "E:\IACA\PERSO\E1BEE\boukharouba\*.*" vers "E            |
| Image: TBMGD       24       [STORAGE COPY]       E:\KoXoData\Eleves\1BEE\boukharouba\Mes         Image: TEB       25       [STORAGE COPY]       E:\KoXoData\Eleves\1BEE\boukharouba\Mes         Image: TES       26       [STORAGE COPY]       E:\KoXoData\Eleves\1BEE\boukharouba\Mes         Image: TIS       Image: TIS       Image: TIS       E:\KoXoData\Eleves\1BEE\boukharouba\Mes         Image: TIS       Image: TIS       Image: TIS       Image: TIS                                                                                                    | 🕀 💼 25ED                               | 23 [STORAGE COPY] E:\KoXoData\Eleves\1BEE\boukharouba\Mes            |
| Image: Second state state sta | 🕀 💼 TBMGD                              | 24 [STORAGE COPY] E:\KoXoData\Eleves\1BEE\boukharouba\Mes            |
| IES       26       [STORAGE COPY]       E:\KoXoData\Eleves\1BEE\boukharouba\Mes         IGTO       IS       IS       IS       IS                                                                                                    | ⊞ 💼 TEB                                | 25 [STORAGE COPY] E:\KoXoData\Eleves\1BEE\boukharouba\Mes            |
| 27 [STORAGE COPY] E:\KoXoData\Eleves\1BEE\boukharouba\Mes                                                                                                    | E CI TES                               | 26 [STORAGE_COPY] E:\KoXoData\Eleves\1BEE\boukharouba\Mes            |
|                                                                                                    |                                        | 27 [STORAGE_COPY] E:\KoXoData\Eleves\1BEE\boukharouba\Mes            |
| 11285                                                                                                    |                                        |                                                                      |

Copie des données des utilisateurs

Il est alors possible de copier les données des utilisateurs mais aussi celles des groupes, pour débuter l'opération il vaut mieux le faire d'abord sur une classe puis les élèves d'une classe, s'il y a des erreurs (mauvais chemin par exemple) elles pourront être corrigées immédiatement.

L'opération doit être effectuée sur les différents nœuds de manière à passer en revue tous les groupes et tous les utilisateurs. Si les copies se font en changeant de volume, alors les identifiant de sécurités seront hérités des dossiers, sinon ils seront les mêmes que ceux de IACA, il convient alors de faire une réparation des stockages des groupes et utilisateurs dans KoXo Administrator :

Se placer sur un groupe primaire, onglet maintenance :

| Ҟ :: KoXo Administrator V1.3 :: [Mode exp                                                                                                    | ert] 126 Utilisateurs dans le domaine "dev-koxo.net"                                                                                                    |               |  |  |
|----------------------------------------------------------------------------------------------------|----------------------------------------------------------------------------------------------------|---------------|--|--|
| <u>Général</u> A <u>c</u> tion <u>A</u> ide                                                                                                    |                                                                                                    |               |  |  |
| <ul> <li>→ ☐ Utilisateurs</li> <li>→ ☐ Eleves</li> <li>→ ☐ Professeurs</li> <li>→ ② Espaces partagés</li> <li>→ ☐ Lieux de stockage</li> <li>→ ○ Modèles</li> </ul> | <ul> <li>Script Paramètres avancés Respaces partagés &amp; Qual. Supp.</li> <li>Réparation complète</li> <li>Annuaire</li> <li>Stockages et partages</li> <li>Re-générer l'espace de stockage du groupe primaire</li> <li>Re-générer les espaces de stockage des groupes et utilisateurs</li> <li>Re-générer les partages des groupes et utilisateurs</li> <li>Re-générer les droits sur les photos d'identité</li> <li>Scripts de connexion</li> </ul> | Maintenar 🕢 🔊 |  |  |
| 0%                                                                                                    |                                                                                                    |               |  |  |
|                                                                                                    |                                                                                                    |               |  |  |

Maintenance des stockages des groupes et utilisateurs

htpp://www.koxo.net

7 – Nettoyage

Il restera ensuite à désinstaller IACA (ajout/suppression de programmes) et effacer les scripts .**BAT** (seulement ceux qui ont créés par IACA, attention, il peut y en avoir d'autres) dans le partage <u>\\MON-SRV\NETLOGON</u>, Il se peut aussi qu'il reste des exécutables IACA dans ce même partage, il suffira de les supprimer aussi.

A ce stade, n'oubliez pas de sauvegarder les bases de KoXo Administrator, puis relancez KoXo Administrator pour forcer la copie des scripts spéciaux et outils comme celui d'affichage du nom en fond d'écran...

| 🗶 :: KoXo Administrator V1.3 :: [Mode expert] 126 Utilisateurs dans le domaine "dev-koxo.net" |                                              |                                                |                                |             |                  |  |
|-----------------------------------------------------------------------------------------------|----------------------------------------------|------------------------------------------------|--------------------------------|-------------|------------------|--|
| <u>Général</u> A <u>c</u> tion <u>A</u> ide                                                   |                                              |                                                |                                |             |                  |  |
| ٩                                                                                             | <u>A</u> ssistant de démarrage               | les groupes primaires suivants : 🙀 Maintenance |                                |             |                  |  |
|                                                                                               | Sauvegarder les bases Ctrl+S                 | roupe                                          | Description                    | Nb. Groupes | Nb. utilisateurs |  |
|                                                                                               | Restaurer les bases à partir d'une archive   | 3                                              | Elèves de l'établissement      | 18          | 100              |  |
| ٩                                                                                             | <u>C</u> onfigurer                           | seurs                                          | Professeurs de l'établissement | 10          | 26               |  |
| #                                                                                             | Configurer l'impression                      |                                                |                                |             |                  |  |
|                                                                                               | Imprimer des étiquettes et des listes Ctrl+P |                                                |                                |             |                  |  |
| ÷                                                                                             | Publiposter des documents HTML               |                                                |                                |             |                  |  |
| 83                                                                                            | Exporter des utilisateurs                    | ·                                              |                                |             |                  |  |
|                                                                                               | Voir le journal Ctrl+J                       |                                                |                                |             |                  |  |
| J.                                                                                            | Mode de l'interface                          | ·                                              |                                |             |                  |  |
| 4                                                                                             | Mai <u>n</u> tenance générale                | •                                              |                                |             |                  |  |
| 1                                                                                             | Ou <u>t</u> ils / Utilitaires                | ·                                              |                                |             |                  |  |
| O                                                                                             | Quitter                                      | uter 🔁 Sup                                     | oprimer                        |             |                  |  |
|                                                                                               | 0%                                           |                                                |                                |             |                  |  |
|                                                                                               |                                              |                                                |                                |             |                  |  |

Sauvegarde des bases de KoXo Administrator

En cas de problème rencontré n'hésitez pas à nous contacter, n'oubliez pas que nous pouvons vous assister pour cette opération.